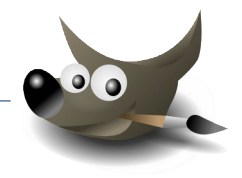

## Animationen erzeugen

Mit Gimp kann man bewegte Bilder (Animationen) erzeugen. Für jedes Bild braucht man eine einzelne Ebene. Um eine animierte Grafik zu erhalten, exportiert man das Bild als GIF-Grafik

Gimp

1. Öffne die Datei Achtung.xcf.

Teste die animierte Grafik vor dem Export:  $\rightarrow$  Filter  $\rightarrow$  Animation  $\rightarrow$  Animation abspielen... Probiere verschiedene Einstellungen.

Erzeuge eine animiertes Bild vom Typ GIF mit folgenden Einstellungen:

Animation endlos wiederholen, Pause zwischen Einzelbildern: 500 Millisekunden

 $\rightarrow$  Datei  $\rightarrow$  Exportieren als ...  $\rightarrow$  Achtung.gif  $\rightarrow$  Exportieren

- $\rightarrow$  Häkchen bei Animation und bei Schleife endlos wiederholen
- $\rightarrow$  bei Pause eingeben: **500**  $\rightarrow$  Exportieren
- 2. Öffne die Datei verkehrsampel.xcf

Es wird eine Animation erzeugt, wobei die Einzelbilder verschieden lang angezeigt werden sollen. Dazu ergänzt man die Ebenennamen um die Anzeigedauer in Millisekunden. Bei der Ebene Rot ist bereits eine Anzeigedauer von 2000ms (2 Sekunden!) eingetragen.

Gib Anzeigezeiten ein: Die Zeiten müssen von runden Klammern umschlossen sein! Ebene **Rot-Gelb**: 1000ms Ebene **Grün**: 2000ms Ebene **Gelb**: 1500ms

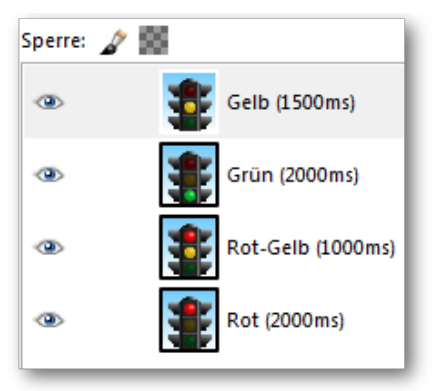

Anzeigedauer in Millisekunden

Teste die Animation:  $\rightarrow$  Filter  $\rightarrow$  Animation  $\rightarrow$  Animation abspielen...

Speichere die Datei.

Exportiere das Bild als GIF-Animation mit endloser Wiederholung als verkehrsampel.gif.

## Zusatzaufgabe:

In Österreich blinkt Grün vor dem Umschalten auf Gelb vier Mal. Kannst du dieses Verhalten in die Animation einbauen?

**Tipp**: Dazu muss die Ebene Grün vier Mal kopiert werden, dazwischen je eine neue Ebene eingefügt werden, in der kein Ampellicht leuchtet – bitte selber machen. Dann noch passende Anzeigezeiten angeben....

## Einen Text nach einem Pfad ausrichten

In Gimp kann Text einer vorgegebenen Kurve bzw. einem Pfad folgen. In dieser Aufgabe ist bereits ein Pfad vorgegeben.

Gimp

3. Öffne die Datei halloween.xcf

Richte den Text Halloween am vorhandenen Pfad aus.

- $\rightarrow$  Aktiviere die Textebene **Halloween**
- $\rightarrow$  Ebene  $\rightarrow$  Text am Pfad entlang

Gimp hat jetzt aus dem Text einen Pfad erzeugt, den man im Dialog Pfade sieht.

Der Text ist jetzt doppelt sichtbar: blende die Textebene aus  $\rightarrow$  Klicke im Ebenestapel auf das Auge vor der Textebene Halloween

Erzeuge aus dem Pfad eine neue Auswahl:  $\rightarrow$  Auswahl  $\rightarrow$  vom Pfad

Dialog Pfade: aus dem Text wird ein Pfad

Fülle die Auswahl mit einer passenden Farbe z.B. Rot Aktiviere die Ebene Kürbi, wähle eine passende Farbe und bemale mit dem Pinsel die Auswahl.

Blende den Pfad aus:  $\rightarrow$  Klicke im Dialog Pfade auf das Auge vor **Pfad** 

Ändere die Auswahl auf **Nichts:**  $\rightarrow$  Auswahl  $\rightarrow$  Nichts

Ergebnis

Speichere die Datei *halloween.xcf* und exportiere das Bild im Format **JPG**,

4. Öffne die Datei **Planet\_Erde.xcf** und richte den Text so am Pfad aus, wie wie in der vorherigen Aufgabe.

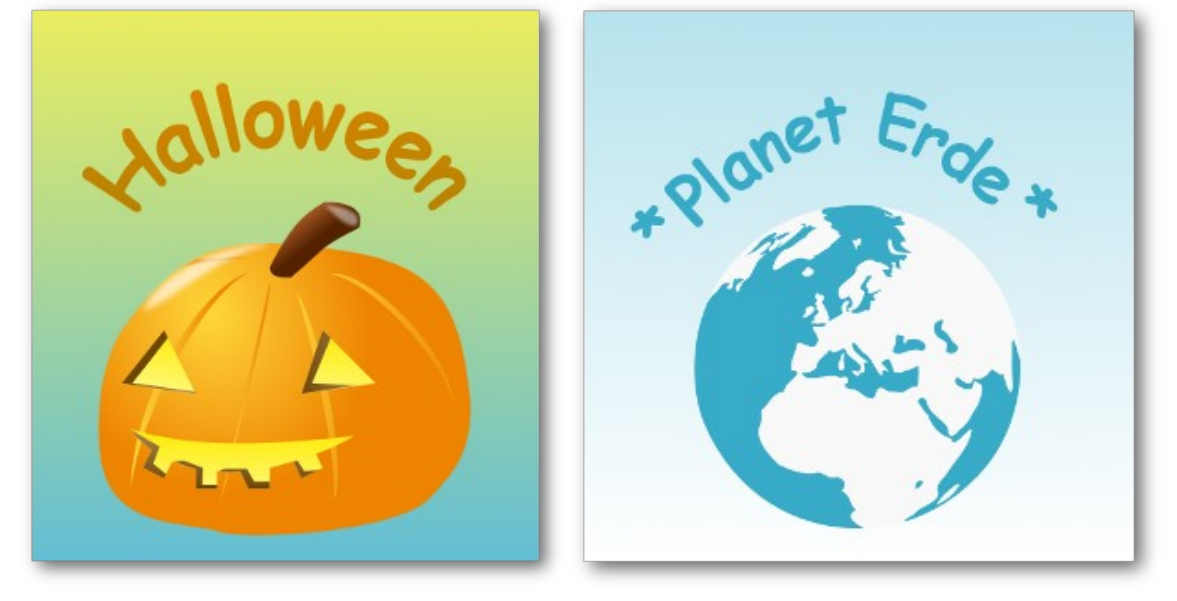

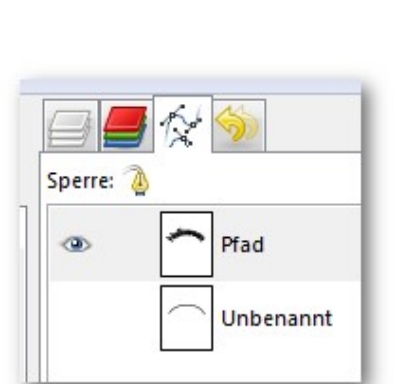

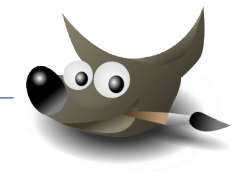

Ergebnis